## <u>New FEPMIS</u>

## **Change of Status (COS)**

A Step by Step Guide For Use @ https://fam.nwcg.gov/fam-web/ Select "Change of Status" from the menu. Search for your property item by the Property # or by the Location. You only need to enter the Property # to find the item, you do not need to search with multiple fields. If you search by Location you may want to use multiple fields to narrow the search. Select "Submit" to find the property item.

| Image: Administration Administration       Administration Administration Administratio                                                                                                    | Fire & Aviation Management Hom                                                                                                    | nepage                                                                                                    |                                                                                                    | 🏠 🔹 🔝 👘 🖃 🚔 🔹 Page 🔹 Safety 🕶 Tools                                                                                                    | • 💽 • »    |
|----------------------------------------------------------------------------------------------------|----------------------------------------------------------------------------------------------------|----------------------------------------------------------------------------------------------------|----------------------------------------------------------------------------------------------------|----------------------------------------------------------------------------------------------------|------------|
| FAMWEB       FEPMIS: Change Of Status (COS) Request       User ID: WREEVES1         Administration       Inventory Search       Inventory Search Results         AMIS       FOR PROPERTY Review       COS Request                                                                                                    |                                                                                                    | NATIONAL FIRE AND A<br>WEB APPLICATIONS                                                                                                    |                                                                                                    |                                                                                                    | Dec 3 2013 |
| AWSR<br>FIRESTAT<br>SUT Report<br>209<br>FANWEB Datk Warehouse<br>FEPNIS<br>KCFAST<br>WINS<br>Wew FEPNIS<br>Create Alar<br>Approve Plan<br>Create Alar<br>Approve COS<br>Add Inventory<br>Approve Alditions<br>Inventory Worksheets<br>FEPP Certification<br>Approve Alditions<br>Inventory Worksheets<br>FEPP Certification<br>Approve Alditions<br>Approve Alditions<br>Inventory Worksheets<br>FEPP Certification<br>Approve Alditions<br>Inventory Worksheets<br>FEPP Certification<br>Approve Alditions<br>Approve Alditions<br>Inventory Worksheets<br>FEPP Certification<br>Approve Alditions<br>Approve Alditions<br>Inventory Worksheets<br>FEPP Certification<br>Approve Alditions<br>Inventory Worksheets<br>FEPP Certification<br>Approve Alditions<br>Approve Alditions<br>Inventory Worksheets<br>FEPP Certification<br>Approve Alditions<br>Approve Alditions<br>Inventory Worksheets<br>FEPP Certification<br>Approve Alditions<br>Approve Alditions<br>Approve Alditions<br>Approve Alditions<br>Approve Alditions<br>Inventory Worksheets<br>FEPP Certification<br>Approve Alditions<br>Approve Alditions<br>Inventory Worksheets<br>FEPP Certification<br>Approve Alditions<br>Approve Alditions<br>Inventory Worksheets<br>FEPP Certification<br>Approve Alditions<br>Approve Alditions<br>Inventory Worksheets<br>FEPP Certification<br>Approve Alditions<br>Approve Alditions<br>FEPP Certification<br>Approve Alditions<br>Approve Alditions<br>Approve Ald | <ul> <li>FANWEB</li> <li>Administration</li> <li>AMIS</li> <li>AWSR</li> <li>FIRESTAT</li> <li>SIT Report</li> <li>209</li> <li>FANWEB Data Warehouse</li> <li>FEPMIS</li> <li>KCFAST</li> <li>WIMS</li> <li>New FEPMIS</li> <li>Create Plan</li> <li>Approve Plan</li> <li>Create/Review SF-122</li> <li>Approve SF-122</li> <li>Receipts</li> <li>Approve Breakdowns</li> <li>Change of Status</li> <li>Approve Breakdowns</li> <li>Change of Status</li> <li>Approve Breakdowns</li> <li>Change of Status</li> <li>Approve Additions</li> <li>Inventory</li> <li>Approve Additions</li> <li>Inventory Worksheets</li> <li>FEPP Certification</li> <li>FFP Certification</li> <li>Approve AUR</li> <li>Station Mgmt Utility</li> <li>User Management</li> <li>Approval Process Editor</li> <li>Query Property</li> </ul> | FEPMIS: Change Of Status (C<br>of only property in the assigned status (not pendid<br>Property#: AG0001356682<br>State: * MISSOUR<br>Division: | OS) Request User ID:<br>Inventory Search<br>If you search by<br>use the other av-<br>search.<br>If the property is p<br>found in your desi<br>Property to find th<br>the Property is low<br>correct personnel<br>needed. | WREEVES1<br>Inventory Search Results<br>change of status requests<br>Property# there is no need to<br>vailable options to narrow your<br>physically in your Level but cannot be<br>ignated Level in FEPMIS, use Query<br>he Item. This way you can view where<br>cated in FEPIVIIS and Notify the<br>to update the location for you if |            |

The "Inventory Search results" (using the Property # only) lists a single item in the queue. Select the "Property #" to view Property attributes and continue the COS process.

| File Edit View Favorites                   | Too  | Is Help                                                                            |            |
|--------------------------------------------|------|------------------------------------------------------------------------------------|------------|
| 👍 Eavorites 🛛 🗛 🔝 http://www.              |      |                                                                                    |            |
|                                            |      |                                                                                    | >>>        |
| E Fire & Aviation Management H             | lome | page 🔄 👘 🔹 Page 🔹 Safety 🖛 Tools                                                   | - @-       |
|                                            | )    | NATIONAL FIRE AND AVIATION MANAGEMENT                                              |            |
|                                            | -    |                                                                                    |            |
|                                            |      | FAMWEB Home Contact Us FAQ Help Disclaimer Tue I                                   | Dec 3 2013 |
| FAMWEB                                     | ^    | FEPMIS: Change Of Status Search Results User ID: WREEVES1                          | <u></u>    |
| AMTC                                       |      | Inventory Search Results COS Requi                                                 | 11         |
| AWSR                                       |      |                                                                                    |            |
| FIRESTAT<br>SIT Report                     |      | State                                                                              |            |
| 209                                        |      | Property# Property# Station FSC FEPP Type Description Type                         |            |
| FAMWEB Data Warehouse FEPMIS               |      | AG0001356682 4230 RFFEC WAREHOUSE FD#05399 2320 - TRUCKS AND TRUCK TRA TENDER FEPP |            |
| KCFAST                                     |      |                                                                                    |            |
| ▼New FEPMIS                                |      | Inventory Search   Inventory Search Results   COS Request                          |            |
| Create Plan                                |      |                                                                                    |            |
| Create/Review SF-122                       |      |                                                                                    |            |
| Approve SF-122<br>Receipts                 |      |                                                                                    |            |
| Approve Receipts                           |      |                                                                                    |            |
| Approve Modifications                      |      |                                                                                    |            |
| Approve Breakdowns<br>Change of Status     | 17   |                                                                                    |            |
| Approve COS<br>Add Inventory               |      |                                                                                    |            |
| Approve Additions                          |      |                                                                                    |            |
| FEPP Certification                         |      |                                                                                    |            |
| FFP Certification<br>Approve Certification |      |                                                                                    |            |
| Create AUR                                 |      |                                                                                    |            |
| Station Mgmt Utility                       |      |                                                                                    |            |
| Approval Process Editor                    |      |                                                                                    | 4          |
| Query Property                             | ×    |                                                                                    | >          |
| lone                                       |      | 🗐 🚽 Trusted sites 🦨 👻 🕄                                                            | 0% 🔻 :     |

If the Property # is unknown, you can use other fields to narrow your search to find your property Item. This illustration shows a search when the Station where the Property is Located is known but not the Property #. You can also use this method to <u>view all Property</u> located at a certain section of the state by selecting only a Division, Subdivision or Station. Select "Submit".

|                                                                                                    | NATIONAL FIRE AND AVIATION MANAGEMENT<br>WEB APPLICATIONS                                                                                                    |
|----------------------------------------------------------------------------------------------------|----------------------------------------------------------------------------------------------------|
| and and a second second s | FAMWEB Home Contact Us FAQ Help Disclaimer Tue Feb 25 2014                                                                                                    |
| FAMWEB     Administration     FIRESTAT     AWSR     AMIS     ARS     FIRESTAT Re-engineered     STL 200                                                                                                    | FEPMIS: Change Of Status (COS) Request User ID: DCstate                                                                                                    |
| WIMS-TEST   Electronic Forms                                                                                                    |                                                                                                    |
| KCFAST<br>> Legacy FEPMIS<br>PocketCards<br>Fire and Weather Data<br>> Other Links                                                                                                    | Property#:<br>State: * DIST OF COLUMBIA V<br>Division: DIVISION 1a V<br>Division: DIVISION 1a V<br>DIVISION 1a V<br>DIVISION 1a V<br>DIVISION 1A V<br>DIVISION 1A V<br>DIVISION 1A V<br>DIVISION 1A V<br>DIVISION 1A V<br>DIVISION 1A V<br>DIVISION 1A V<br>DIVISION 1 |
| <ul> <li>▶ FAMWEB Data Warehouse</li> <li>▼ FEPMIS<br/>Create Plan<br/>Approve Plan</li> </ul>                                                                                                    | Subdivision: SUBDIVISION 1 V<br>Station: STATE DISTRICT OFFICE                                                                                                    |
| Approve Fail<br>Create/Review SF-122<br>Approve SF-122<br>Receipts<br>Approve Receipts<br>Modify                                                                                                    | Acquisition Doc#:                                                                                                    |
| Approve Modifications<br>Approve Breakdowns<br>Change of Status<br>Approve COS<br>Add Inventory                                                                                                    | GSA Control#:                                                                                                    |
| Approve Additions<br>Inventory Worksheets<br>FEPP Certification<br>FFP Certification<br>Remove FFP                                                                                                    | State Property#:                                                                                                    |
| Manage Signatories<br>Approve Certification<br>Create AUR<br>Approve AUR                                                                                                    |                                                                                                    |
| User Management<br>Approval Process Editor<br>Query Property<br>Queries and Reports                                                                                                    | Submit) I find property matching filter values<br>Clear I reset form values Select "Clear" to erase all entered search data and start over.                                                                                                    |
| Queries and Reports<br>Add Inventory<br>Legacy SIT Report<br>Legacy 209                                                                                                    | Inventory Search   Inventory Search Results   Property Review   COS Request                                                                                                    |
| < >                                                                                                    |                                                                                                    |
| 🙆 🚖 🧿                                                                                                    | 10:39 AM                                                                                                    |

This is the result of searching by Division/Subdivision/Station. The "Inventory Search Results" shows all property assigned to the Station identified. You can sort the list by clicking on the header column or if you see the item you want to report on the Change of Status, select the "Property #".

🧉 Conf room 🌉 Yates 🌉 FSWeb 🕮 ITwebrpts 👪 Directives 👪 FEPP 🏧 RTD 🧉 GSAXcess® 🍘 Live Meeting 🍘 Time sheet 🎯 Cognos 🍘 FAMWEB 🥘 FAMTEST NATIONAL FIRE AND AVIATION MANAGEMENT WEB APPLICATIONS 書意 FAMWEB Home Contact Us FAQ Help Disclaimer Tue Feb 25 2014 ▶ FAMWEB ange Of Status Search Results User ID: DCstate FEPMIS: Ch Administration FIRESTAT Inventory Search Inventory Search Results AWSR AMIS ARS FSC Property# State Property# Station **FEPP Type** Description FIRESTAT Re-engineered Type > SIT-209 AG0001225646 STATE DISTRICT OFFICE 2330 - TRAILERS FLAT BED FEPP WIMS-TEST AG0002423358 V31155 STATE DISTRICT OFFICE 6115 - GENERATORS & GENERAT... TRAILER 1/4 TON TRAILER 1/4 TON FEPP Electronic Forms AG0002456456 STATE DISTRICT OFFICE 2410 - TRACTORS, FULL TRACK .... BULLDOZER FEPP KCFAST DDDC12266036 STATE DISTRICT OFFICE 6645 - TIME MEASURING INSTR ... CLOCK,WALL CLOCK,WALL FFP Legacy FEPMIS FFP DDFL82807666 80708 STATE DISTRICT OFFICE 6625 - ELECTRICAL & ELECTRO. PocketCards TEST LEAD TEST LEAD **Fire and Weather Data** DDFL90274573 90159 STATE DISTRICT OFFICE 6625 - ELECTRICAL & ELECTRO ... MULTIMETER MULTIMETER FFP Other Links

Inventory Search | Inventory Search Results | COS Request

10:44 AM

2/25/2014

Desktop

Approve SF-122 Receipts **Approve Receipts** Modify **Approve Modifications** Approve Breakdowns Change of Status Approve COS Add Inventory Approve Additions Inventory Worksheets **FEPP Certification FFP** Certification **Remove FFP** Manage Signatories **Approve** Certification **Create AUR** Approve AUR Station Mgmt Utility **User Management Approval Process Editor Query Property Queries and Reports** Reference codes **Queries and Reports** Add Inventory Legacy SIT Report Legacy 209

>

FAMWEB Data Warehouse

▼FEPMIS Create Plan Approve Plan Create/Review SF-122

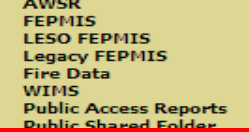

The "Property Review" shows all of the property attributes that will appear on the COS, if any of the information is incorrect or incomplete, you must return to the "Modify" module to correct or complete the information. Do not continue with the COS since the FS will reject the request due to incomplete information.

FEPP Cartification FFP Cartification FFP Cartification Approve Cartification Creats AUR Station Figmt Utility User Hanagement Approval Process Editor Query Property

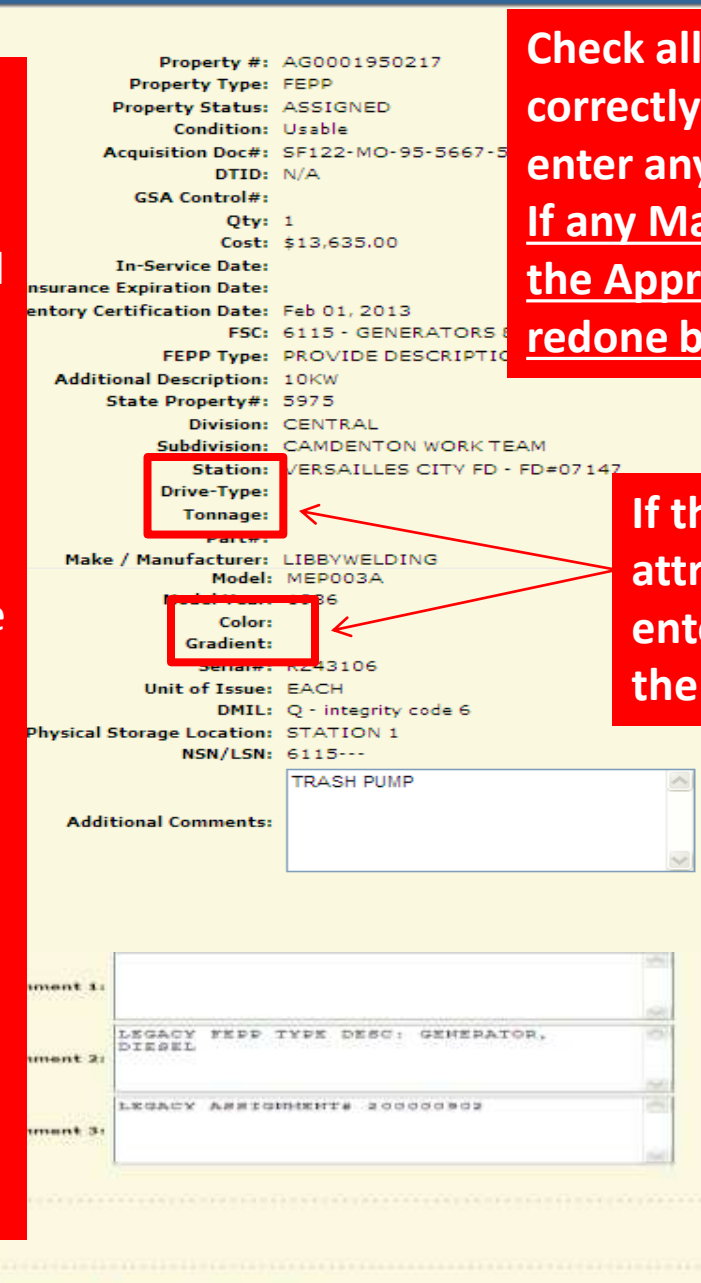

Submit ) (W create a COS request

Back)

1000

Check all fields as they must be filled in correctly before approval since you cannot enter any information in this screen!!! If any Mandatory Fields are missing or incorrect the Approval will be Rejected and must be redone by the State before resubmitting.

> If the Item is a vehicle or any of the attributes apply, make sure they are entered in the "MODIFY" module before the COS is submitted.

> > 1.34

**FARIWER** Administration FIRESTAT AWER AHIS ARS FIRESTAT Re-engineered ▶ SIT-209 WIMS-TEST

Phys

Back

- Electronic Forms KCFAST
- Legecy FEPI-IIS PorketCards **Fire and Weather Data** Other Links

**FARWEB Data Warehouse** FEDRATS

Create Plan Approve Plan Create/Review SF-122 Approve SF-122 Receipts Approve Receipts Hodify Approve Flodifications Approve Breakdowns Change of Status Approve COS Add Inventory Approve Additions Inventory Worksheets **FEPP** Certification **FFP** Certification Ramova FFP Manage Signatories **Approve Certification** Create AUR Approve AUR Create/Review SF-122 Approve SF-122 Receipts Approve Receipts Modify Approve Modifications Approve Breakdowns **Change of Status** Approve COS Add Inventory Approve Additions **Inventory Worksheets FEPP Certification** FFP Certification **Remove FFP** Manage Signatories Approve Certification Create AUR Approve AUR Station Mgmt Utility manage signatories Approve Certification Create AUR Approve AUR Station Mgmt Utility **User Management** Approval Process Editor

**Query Property** 

## **Bottom Portion of Property Review Screen**

Any photos you want to include in the COS must be added in the "Modify" module before you submit the COS, they will appear below the comments on the Property Review Screen. Do Not Submit the COS without adding your photos!

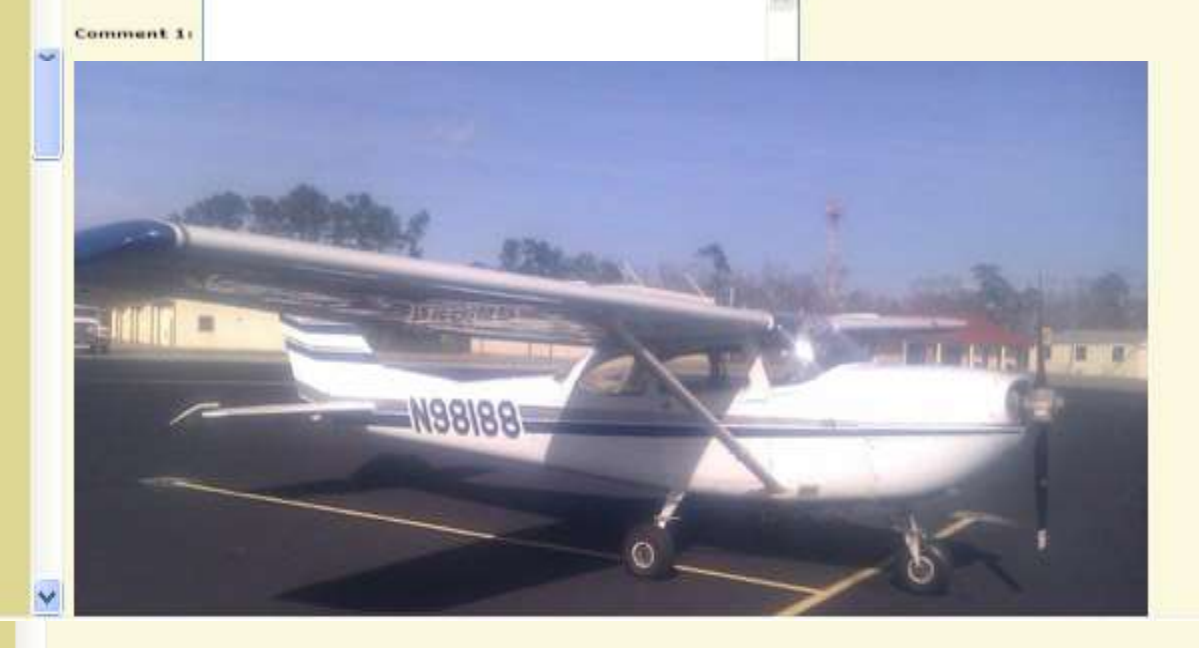

Submit **Create a COS request** Select Submit when ready to continue with the COS, Select Back to start search over.

Fire & Aviation Management Homepage

Approve Certification

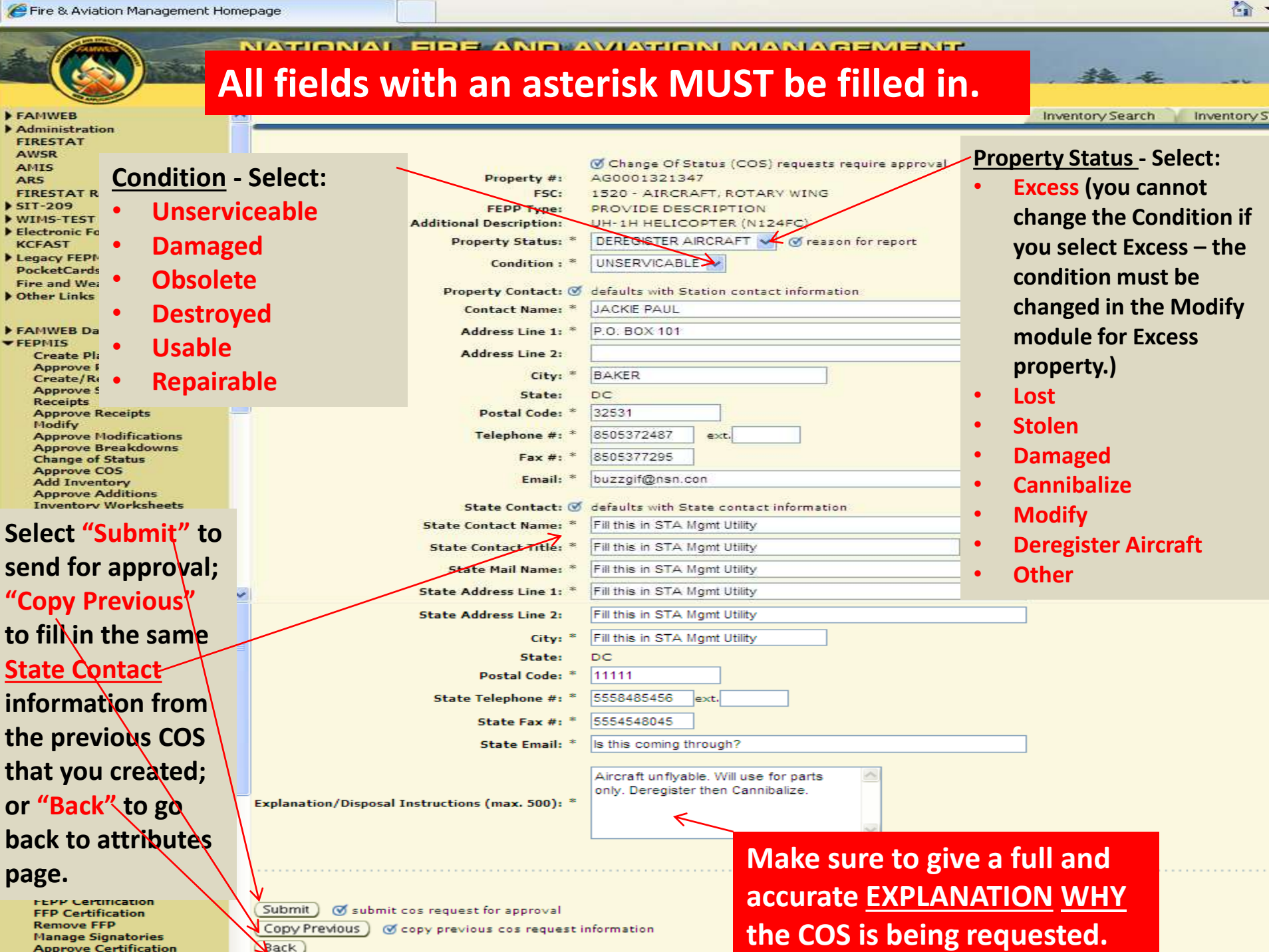

If everything was entered correctly you will be brought back to this original screen, if you are not on this screen after the previous screen where you submitted you missed a data field, check your work and submit again. Your COS will then go on for Approval to the next level.

|                                            | NATIONAL FIRE AND AVIATION MANAGEMENT<br>WEB APPLICATIONS                                                           |             |
|--------------------------------------------|----------------------------------------------------------------------------------------------------|-------------|
|                                            | FAMWEB Home Contact Us FAQ Help Disclaimer Tue Feb 25                                                               | 2014        |
| ) FAMWEB                                   | FEPMIS: Change Of Status (COS) Request User ID: DCstate                                                             |             |
| FIRESTAT                                   | Inventory Search Inventory Search Results Property Review V COS Request                                             |             |
| AWSR<br>AMIS                               |                                                                                                    |             |
| ARS                                        | 🗹 only property in the assigned status (not pending approval or closed) are available for change of status requests |             |
| SIT-209                                    |                                                                                                    |             |
| WIMS-TEST     Electronic Forms             | ***************************************                                                                             | 1. 19. A. ( |
| KCFAST                                     |                                                                                                    |             |
| Legacy FEPMIS<br>PocketCards               | Property#:                                                                                                    |             |
| Fire and Weather Data                      | State: * DIST OF COLUMBIA V                                                                                         |             |
| V Other Links                              | Division: DIVISION 1a V                                                                                             |             |
| FAMWEB Data Warehouse                      | Subdivision:                                                                                                    |             |
| ▼ FEPMIS                                   | Station: V                                                                                                    |             |
| Approve Plan                               | Property Type:                                                                                                    |             |
| Create/Review SF-122<br>Approve SF-122     | DTID:                                                                                                    |             |
| Receipts<br>Approve Receipts               | Acquisition Deciti                                                                                                  |             |
| Modify<br>Approve Modifications            |                                                                                                    |             |
| Approve Breakdowns                         | GSA Control#:                                                                                                    |             |
| Approve COS                                | FSC:                                                                                                    |             |
| Add Inventory<br>Approve Additions         | FEPP Type:                                                                                                    |             |
| Inventory Worksheets                       | State Property #:                                                                                                   |             |
| FFP Certification                          | Serial #:                                                                                                    |             |
| Manage Signatories                         |                                                                                                    |             |
| Approve Certification<br>Create AUR        |                                                                                                    | e e (6)     |
| Approve AUR<br>Station Mgmt Utility        |                                                                                                    |             |
| User Management<br>Approval Process Editor | Submit I find property matching filter values                                                                       |             |
| Query Property                             | (Clear) Veset form Values                                                                                           |             |
| Reference codes                            |                                                                                                    |             |
| Queries and Reports<br>Add Inventory       | Inventory Search   Inventory Search Results   Property Review   COS Request                                         |             |
| Legacy SIT Report                          |                                                                                                    |             |
| Legacy 205                                 |                                                                                                    | 2           |
| < >                                        |                                                                                                    |             |
|                                            | - 🗖 🧖 📷 💽 🥵 💽 🗰 🕓 2:11 PM                                                                                           | 1           |

2/25/2014